## **Kindergarten Behavior**

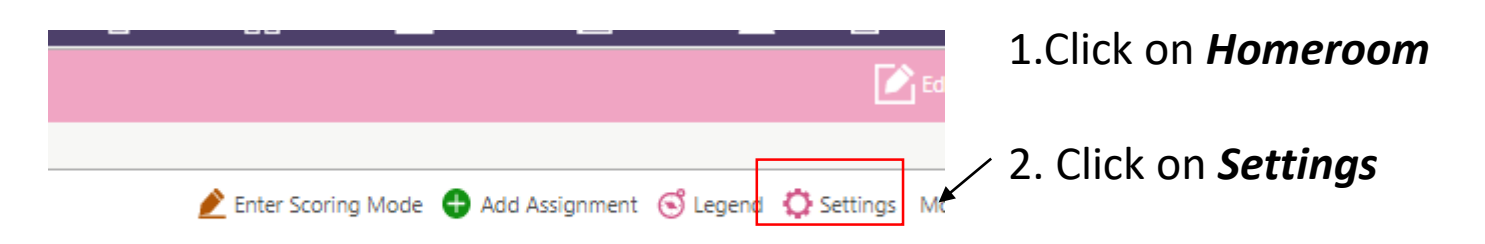

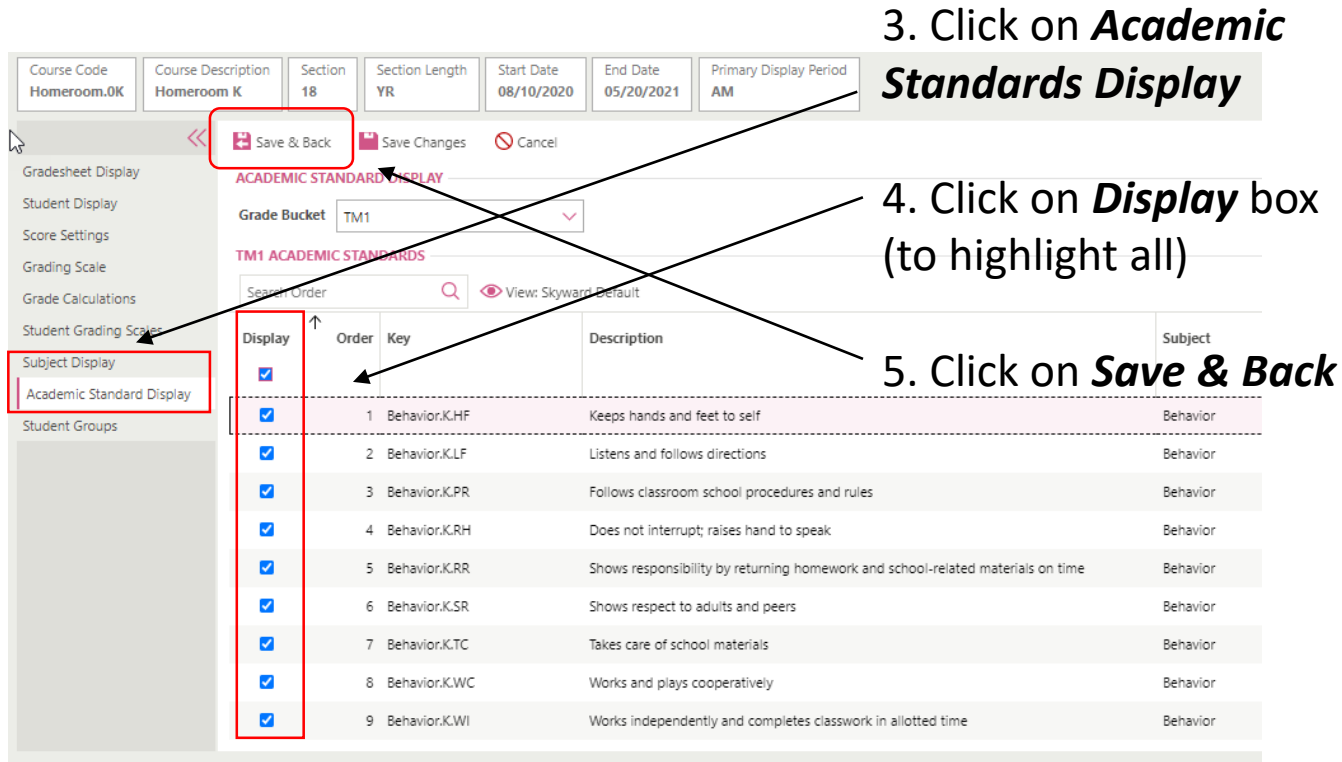

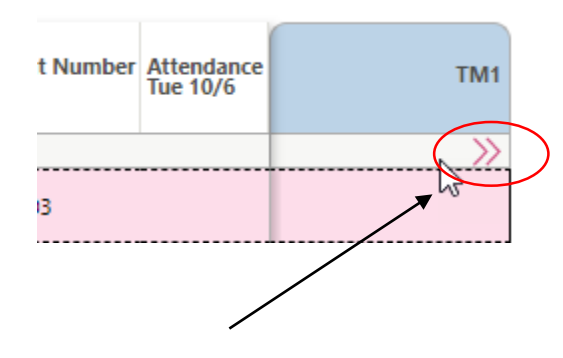

6. Click on >> to see all of the Behavior standards

11/20/2020

## **Kindergarten Behavior**

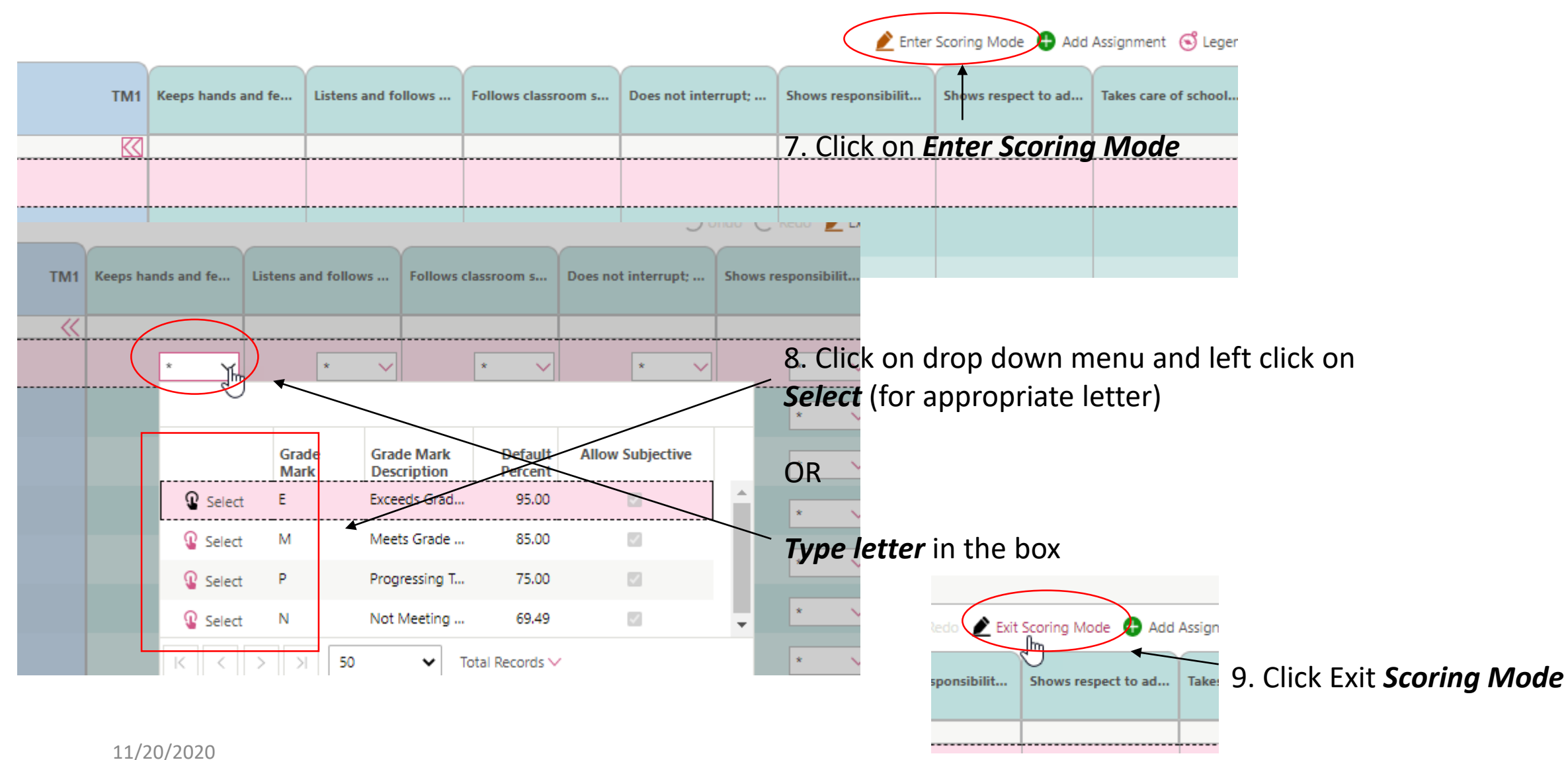